## Säkerhetskopiera alla filer

Kontrollera om det finns tillräckligt med fritt utrymme på datorns hårddisk innan du säkerhetskopierar.

1 Öppna LCD-skärmen.

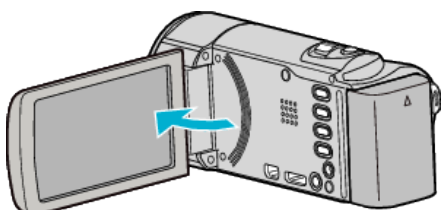

2 Anslut USB-kabeln och nätadaptern.

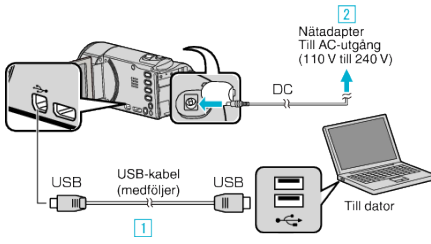

- 1 Anslut med den medföljande USB-kabeln.
- 2 Anslut nätadaptern till denna enhet.
- Denna enhet sätts på automatiskt, när nätadaptern ansluts.
- Var noga att använda medföljande nätadapter från JVC.
- 3 "VÄLJ ENHET"-menyn visas.
- 3 Tryck på "ANSLUT TILL PC".

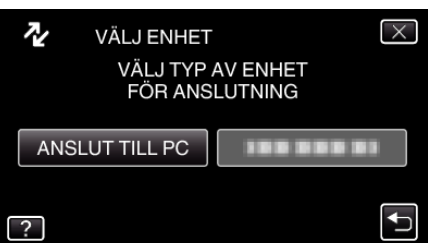

4 Tryck på "SÄKERHETSKOPIERA".

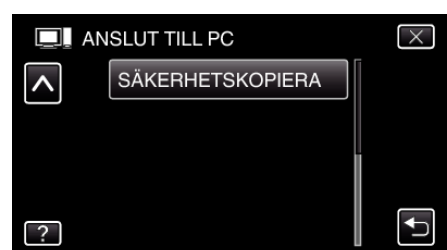

- Tryck på × för att stänga menyn.
- Tryck på ᠫ för att återgå till föregående skärm.
- Den medföljande programvaran Everio MediaBrowser 3 startar på datorn.

De följande åtgärderna ska utföras på datorn.

5 Ställ in volymen.

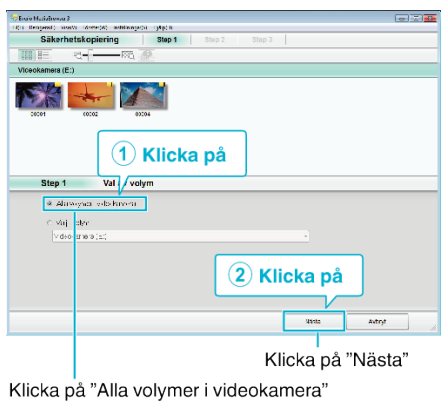

6 Starta säkerhetskopiering.

|              | Bekräfta                                               |                 | <br> |
|--------------|--------------------------------------------------------|-----------------|------|
| Kirka sá S   | feral p <sup>a</sup> ldra S <sup>a</sup> lerke, kodang |                 |      |
| Pas of the   | ia ska sparas (01.Jse s+0.0000%), eustEvi              | n o⊻+daErz=se S |      |
| Ancal scene: | 8                                                      |                 |      |
| Ent:r:e1g ra | tet tet X C 1 (2) B                                    |                 |      |
| Led g rapac  | ethul Ga                                               |                 |      |
| Hereysd/A    |                                                        |                 |      |
|              |                                                        |                 |      |
|              |                                                        |                 |      |

- Säkerhetskopieringen startas.
- 7 Tryck på "OK" när backupen slutförts.

| Everio MediaBrowser 3 | <b>×</b>  |
|-----------------------|-----------|
| Slutförd.             |           |
| -                     |           |
|                       | ОК        |
|                       | Klicka på |

## ANMÄRKNING : -

- Före säkerhetskopiering ska du sätta in SD-kortet med denna enhet lagrade videor och stillbilder.
- Om det uppstår problem med den medföljande programvaran Everio MediaBrowser 3 kan du kontakta "Pixela-centralen för användarsupport".

| Telefon | USA och Kanada (Engelska): +1-800-458-4029 (avgiftsfritt)<br>Europe (Storbritannien, Tyskland, Frankrike, och Spanien)<br>(Engelska/Tyska/Franska/Spanska): +800-1532-4865<br>(avgiftsfritt)<br>Andra länder i Europa<br>(Engelska/Tyska/Franska/Spanska): +44-1489-564-764<br>Asien (Filippinerna) (Engelska): +63-2-438-0090<br>Kina (Kinesiska): 10800-163-0014 (avgiftsfritt) |
|---------|----------------------------------------------------------------------------------------------------|
| Hemsida | http://www.pixela.co.jp/oem/jvc/mediabrowser/e/                                                                                                    |

 Radera videor som du inte vill ha kvar innan du säkerhetskopierar. Det tar tid att säkerhetskopiera många videor.

## Koppla bort denna enhet från datorn

1 Klicka på "Säker borttagning av maskinvara och Mata ut media".

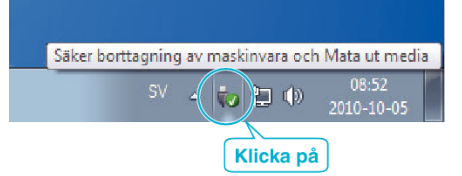

- 2 Klicka på "Utför säker borttagning av USB-masslagringsenhet".
- 3 (För Windows Vista) Klicka "OK".
- 4 Koppla bort USB-kabeln och stäng LCD-skärmen.